To find your Tax Statements from:

## Venmo

Log into your account.

Click on the Me icon on the bottom right.

Click on the gear O on the top right. That will bring you to your settings.

Scroll down to Tax Documents.

## PayPal

Click on the 🔳 on the top left.

Click on the gear on the top right.

Scroll across the bar at top (Account Security etc.) until you get to Statements and Taxes.

Tax Documents.